## 災害復旧支援ボランティアマッチングサイト 簡易マニュアル

**RELATION DESIGN WORK** 

特定非営利法人宮崎文化本舗 株式会社内田洋行 アウトソーシングテクノロジー株式会社

## 1. はじめに

| <u>1-1.システム</u> | 概要·  | • • | •        | • • | • | • | • | • | • | • | • | • | • | • | • P.4 |
|-----------------|------|-----|----------|-----|---|---|---|---|---|---|---|---|---|---|-------|
| 1-2. 一般ユー       | -ザと管 | 理者  | -<br>ユ - | ーザ  | ٠ | • | • | • | • | • | • | • | • | • | • P.5 |

2. システムの利用方法 一般ユーザ

| 2-1. デモサイトへのアクセス方法・・・・・・・ | P.7  |
|---------------------------|------|
| 2-2. ボランティア派遣を依頼する・・・・・・・ | P.9  |
| 2-3. ボランティアに応募する・・・・・・・・・ | P.11 |

3. システムの利用方法 管理者ユーザ

| 3-1. デモサイトへのアクセス方法・・  | •  | • | • | • | • | • | • | • | P.16 |
|-----------------------|----|---|---|---|---|---|---|---|------|
| 3-2. ボランティア派遣依頼を確認する  | ٠  | • | • | • | • | • | • | • | P.18 |
| 3-3. ボランティア応募を確認する・・  | ٠  | • | • | • | • | • | • | • | P.22 |
| 3-4. ボランティア情報を編集/複製する | 3. | • | • |   | • |   | • | • | P.27 |

4. お問合せ・・・・・・・・・・・・・・・・・P.31

## 1. はじめに

1-1. システム概要

被災地のニーズに即してスムーズにボランティアの派遣ができるマッチングシステムです。

被災者からは、掲示板のように支援を依頼したい内容を書き込むことができ、 支援者はその内容を見て応募をすると、事務局がマッチングをして双方に通知することで、 現地での支援が実現するというシンプルな仕組みです。

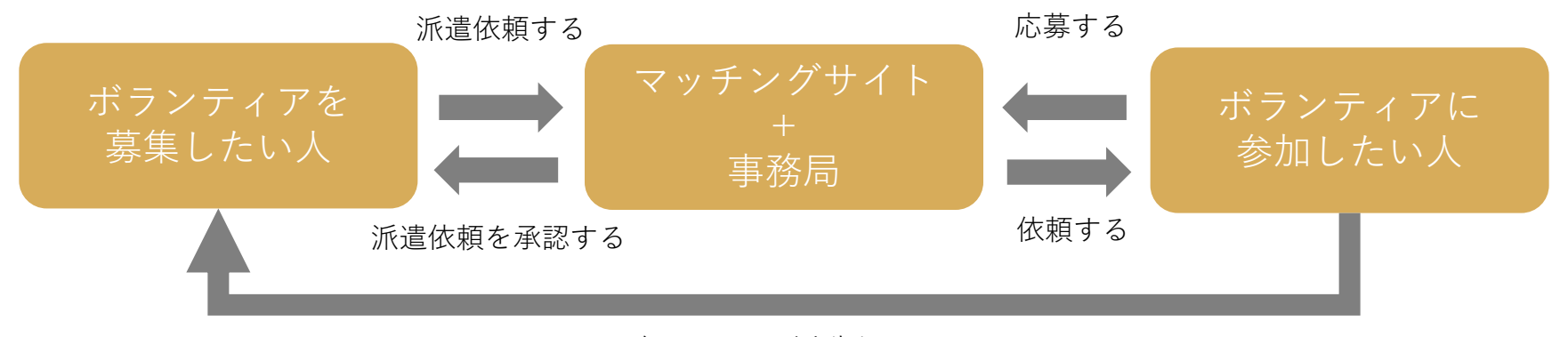

ボランティア活動をする

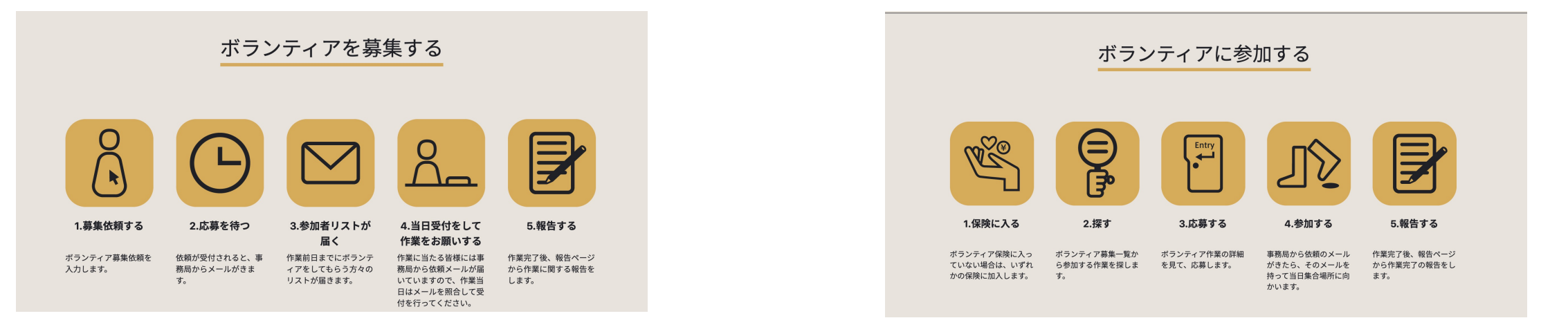

## 1-2. 一般ユーザと管理者ユーザ

### ボランティア募集/応募する人(一般ユーザ)

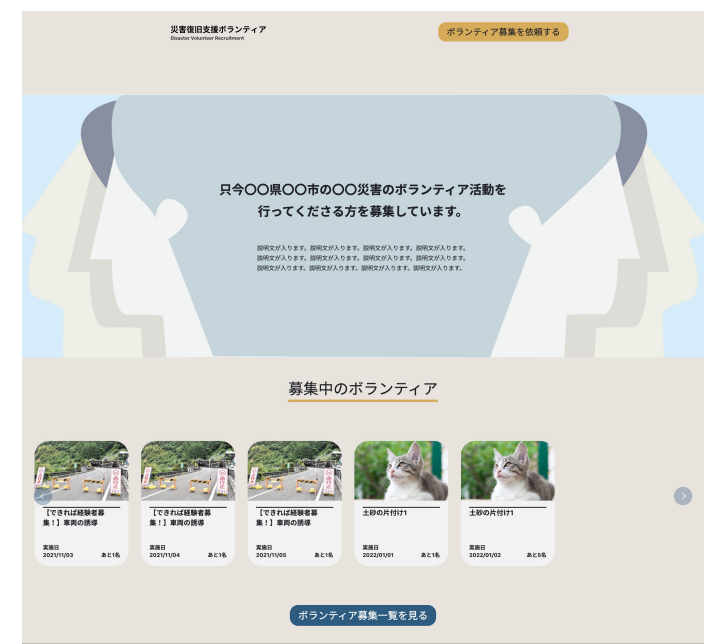

- ・ボランティアの派遣を依頼したい人は、
   作業内容を入力して、派遣依頼を出します。
- ・ボランティアに応募したい人は、
   募集内容から自分の行かれそうな作業を探し、
   応募内容を入力して、応募します。

#### ボランティア派遣事務局(管理者ユーザ)

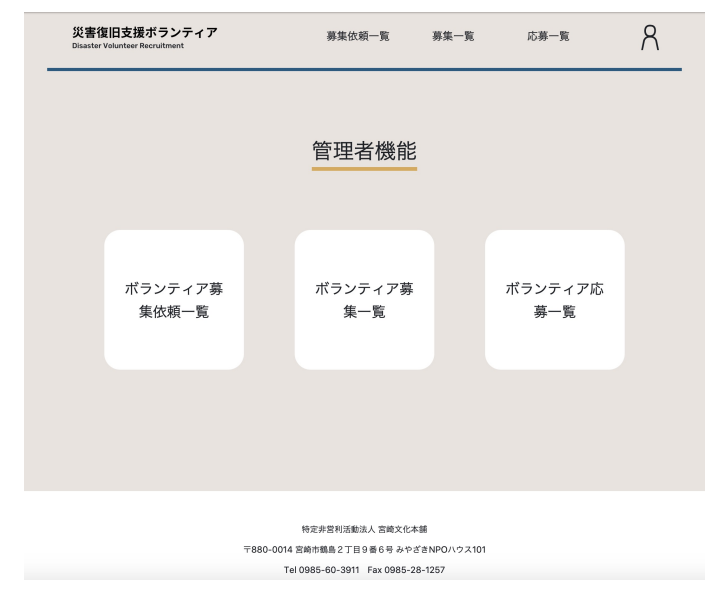

- ・募集依頼内容を確認し、
   依頼を受理するか却下するかを判断します。
- 応募内容を確認し、作業を依頼するかどうかを 判断します。
- ・募集依頼内容、応募内容の編集や削除を することができます。
- ・募集依頼の複製や応募内容のCSV出力もできます。

# 2. システムの利用方法 一般ユーザ

## 2-1. デモサイトへのアクセス方法

ボランティアの派遣依頼をしたい場合、応募したい場合に使用するサイト です。

①Webブラウザで、下記のデモサイトURLにアクセスします。

https://153.127.26.252:444/

※ネットワークやブラウザのプライバシー設定によっては 図1のようなアラート画面が表示されます。

その際は「**詳細設定**」をクリックすると、図2のように 表示されますので、

「https://153.127.26.252:444/にアクセスする」を クリックして、アクセスしてください。

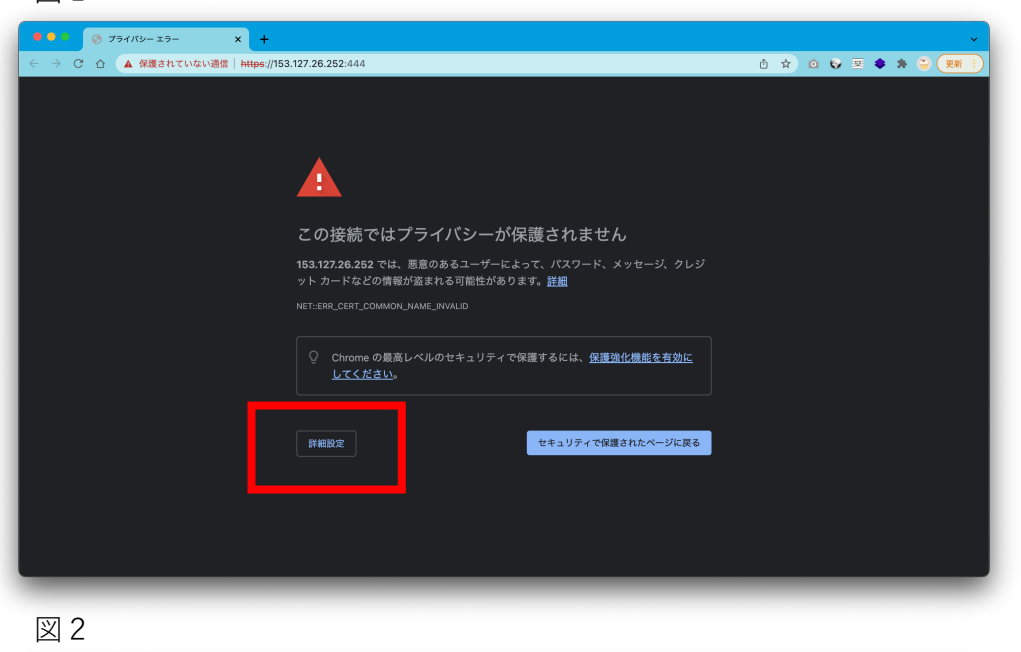

図1

| <ul> <li>Ø ブライバシーエラー x +</li> </ul> |                                                                                                    |                   | ~    |
|-------------------------------------|----------------------------------------------------------------------------------------------------|-------------------|------|
| → C △ ▲ 保護されていない通信   https://15     | 3.127.26.252:444                                                                                                    | 0 x 0 0 z 🛊 🛊 😜 💌 | f :) |
|                                     |                                                                                                    |                   |      |
|                                     |                                                                                                    |                   |      |
|                                     | この接続ではプライバシーが保護されません                                                                                                    |                   |      |
|                                     | <b>153.127.26.252</b> では、悪意のあるユーザーによって、パスワード、メッセージ、クレジ<br>ット カードなどの情報が盗まれる可能性があります。 <u>詳細</u>                                            |                   |      |
|                                     |                                                                                                    |                   |      |
|                                     | Chrome の景高レベルのセキュリティで保護するには、保護強化機能を有効に<br>してください。                                                                                        |                   |      |
|                                     | <b>詳細情報を表示しない</b><br><b>さキュリティで保護されたページに戻る</b>                                                                                           |                   |      |
|                                     | このサーバーが 153.127.26.252 であることを確認できませんでした。 このサーバーのセ<br>キュリティ 証明書は recruitingvolunteers.miyazaki-npocenter.jp から発行されていま<br>す、原因としては、不適切が設定や |                   |      |
|                                     | す。<br>15312728 252 にアクセスする(安全ではありません)_                                                                                                   |                   |      |
|                                     |                                                                                                    |                   |      |

一般ユーザ

## 2-1. デモサイトへのアクセス方法

②ページが開いたら利用を開始できます。

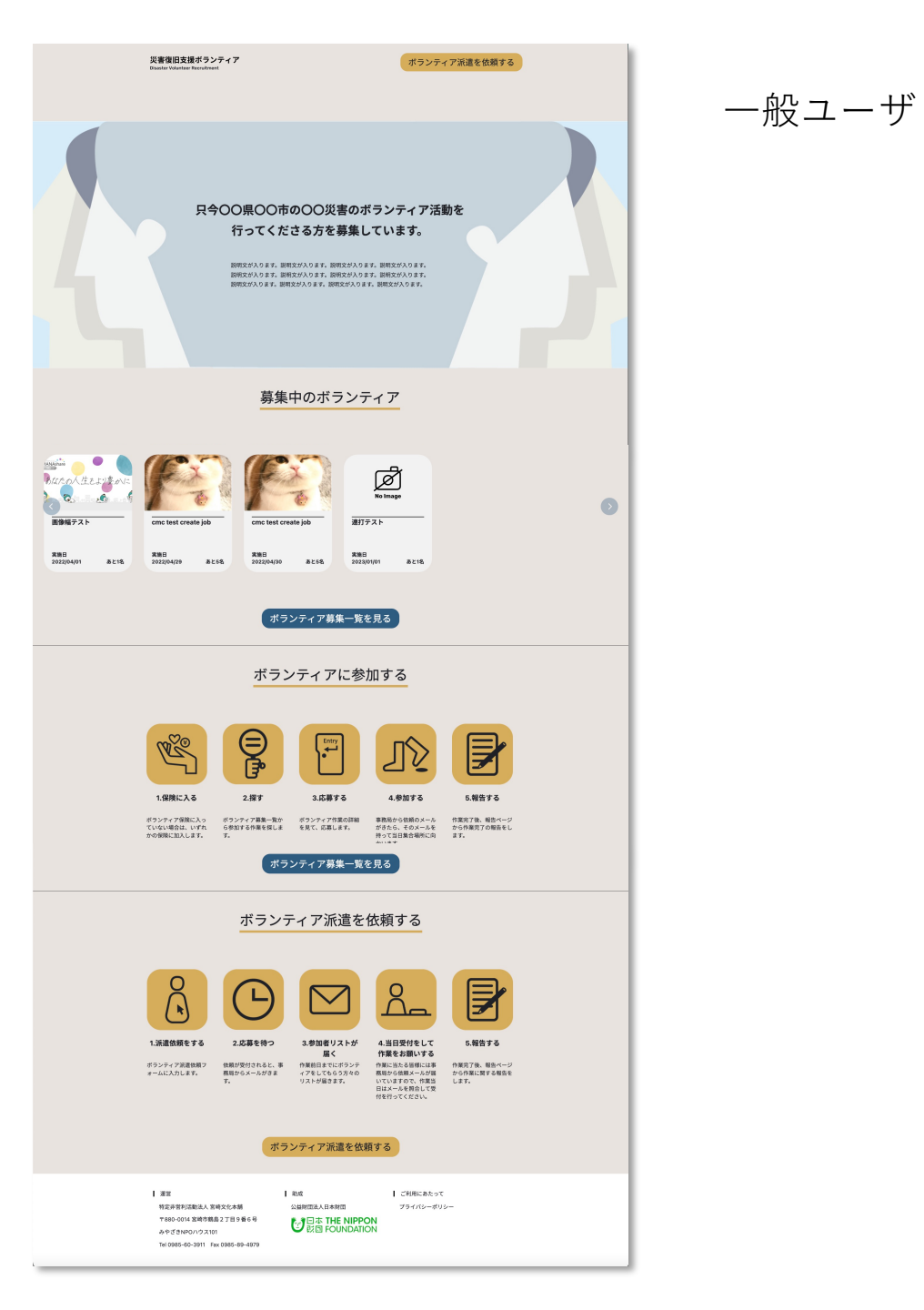

## 2-2. ボランティア派遣を依頼する

①画面右上の「ボランティア派遣を依頼する」ボタンを押下します。

災害復旧支援ボランティア Disaster Volunteer Recruitment

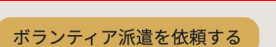

一般ユーザ

### 只今〇〇県〇〇市の〇〇災害のボランティア活動を 行ってくださる方を募集しています。

説明文が入ります。説明文が入ります。説明文が入ります。説明文が入ります。 説明文が入ります。説明文が入ります。説明文が入ります。説明文が入ります。 説明文が入ります。説明文が入ります。説明文が入ります。説明文が入ります。

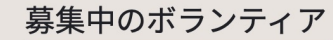

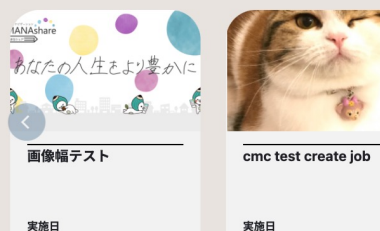

あと1名

2022/04/29

2022/04/01

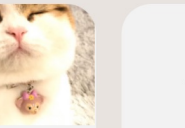

あと5名

cmc test create job

実施日

2022/04/30

あと5名

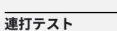

ø

実施日 2023/01/01

あと1名

9

2-2. ボランティア派遣を依頼する

一般ユーザ

 ②下記の内容を入力します。 作業場所住所については、応募者が確認できる画面には表示 されず、管理者のみが確認できるようになっています。 氏名 メールアドレス 電話番号 作業概要(タイトル) 作業内容 カテゴリ キーワード 持参するもの 実施日時(複数可) 募集期間 応募条件 現場写真 作業場所住所(一部非公開) 集合場所住所 駐車場利用について その他特記事項 免責事項 確認 (※赤字は必須項目)

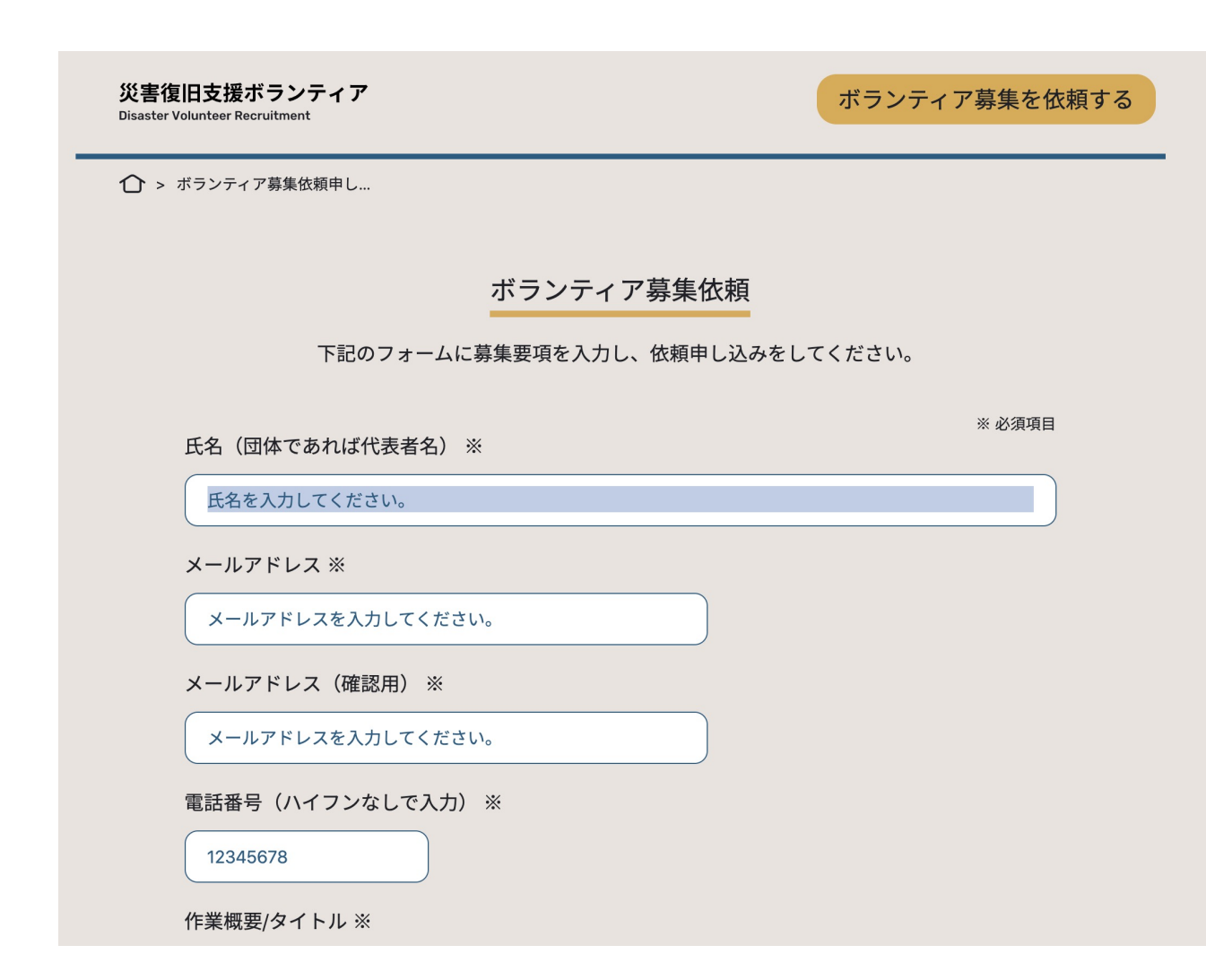

①トップ画面で派遣依頼されているボランティア作業を確認、 もしくは、募集一覧画面を見て、応募したいボランティア 作業を選びます。

※トップ画面には本日以降に募集期間が含まれる作業、かつ募集 人数に採用人数が達していない作業が表示されます。

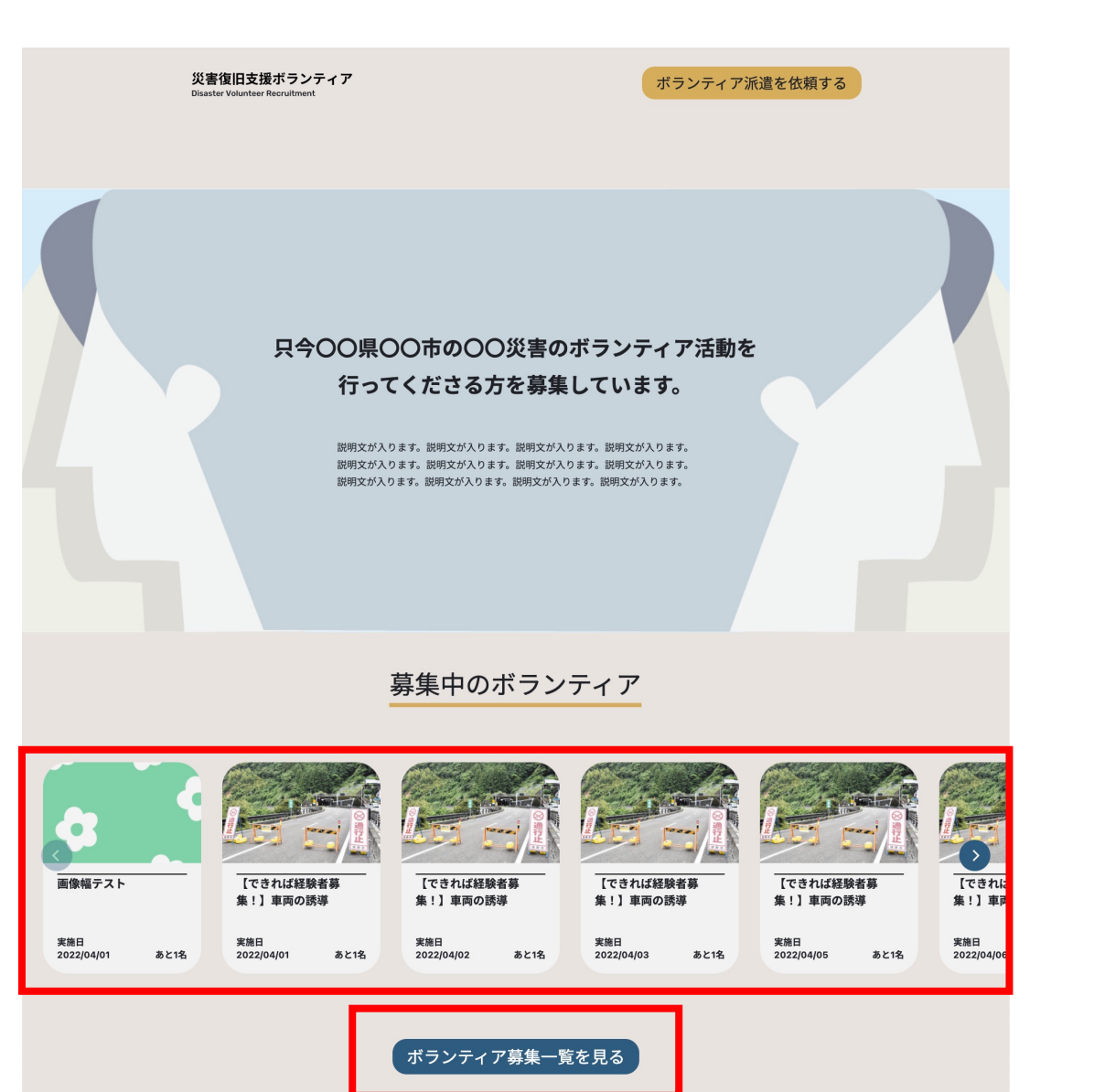

11

②ボランティア作業を選択すると詳細内容が表示されます。 応募したい作業が決まったら、「応募する」ボタンを押します。 災害復旧支援ボランティア Disaster Volunteer Recruitment

☆ > ボランティア募集一覧 > 【できれば経験者募集!】.

【できれば経験者募集!】車両の誘導

一般ユーザ

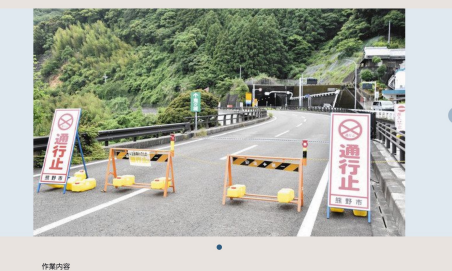

車を安全な場所に誘導して欲しいです

映作するため 特になし 実施日時 幕単人変 2022年4月1日金剛目 09:00-12:00 1名 2022年4月1日金剛目 09:00-12:00 1名

18

応募条件 できれば経験者ですと、助かります。

2022年4月3日 日曜日 09:00-12:00

Self

駐車場利用について 駐車場あり(作業場所と同じ)

その他特記事項

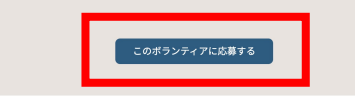

| 単数 相対目接触点入放化式の数 和力が目接触点入放化式の数 本のとついた数件機能力でなる。 かが分かいつス101 下の時をからまり、1500を行らるので、 下の時にあったので、 なお形式に入口を利用していた。 かが分かいつス101 下の時にあったので、 なお形式に入口を利用していた。 かがられいいつス101

③応募フォームに下記の内容を入力して、「応募する」ボタンを押します。 ここで入力した内容はまずは事務局が確認します。

応募単位(個人か団体か) 氏名 年齢 性別 メールアドレス 電話番号 実施日時(複数選択可) 特技/希望しないこと 資格 コロナワクチン接種状況 過去2週間の体調 過去1ヶ月の渡航履歴 ボランティア保険加入有無 注意書き了承 確認

(※赤字は必須項目)

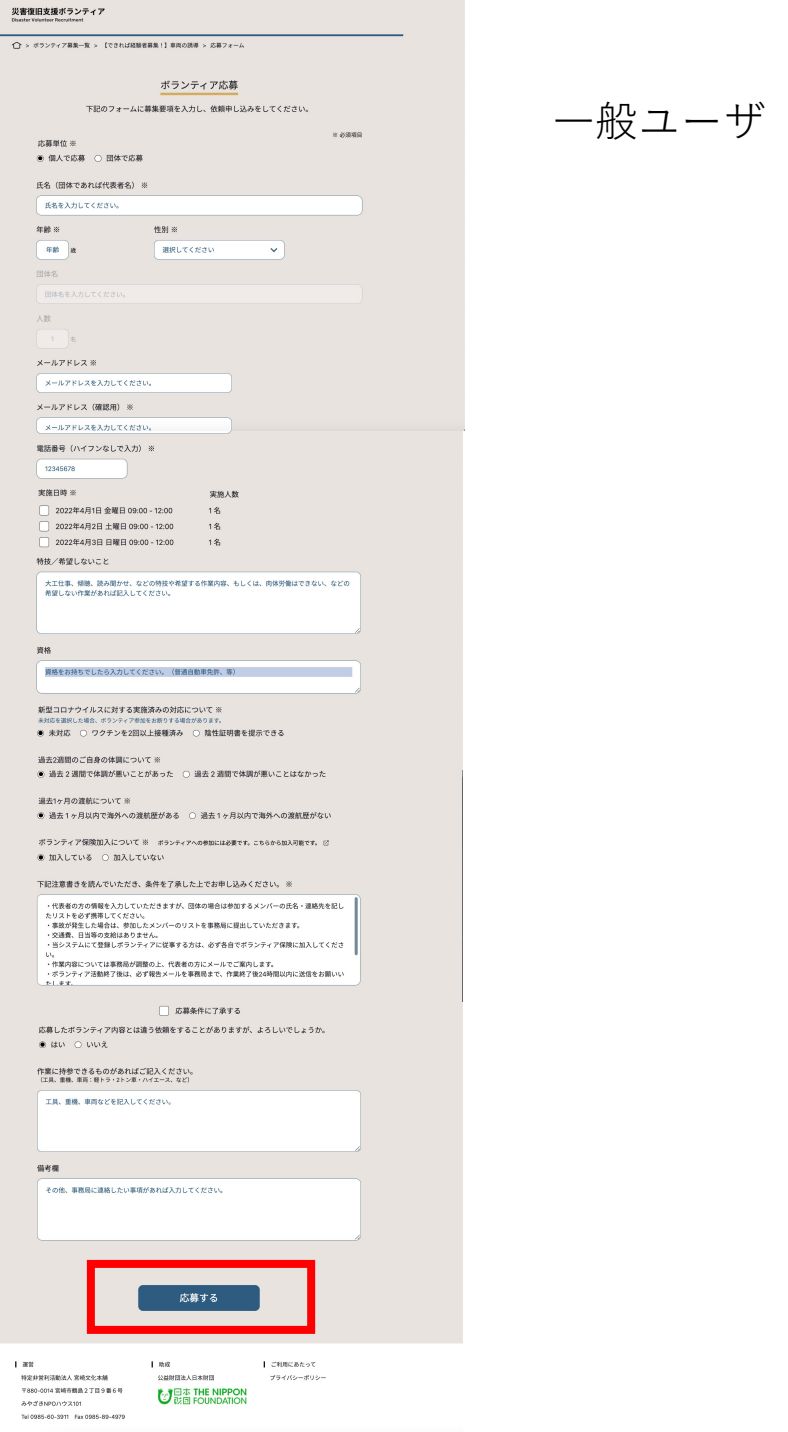

人数

資格

1 22

④応募が完了すると、入力したメールアドレスに確認メールが 届きます。

事務局が派遣を決定した際にもメールで通知されます。 ここから先は、システムではなくメールや電話による連絡で 事務局から連絡がなされることになっています。

災害復旧支援ボランティア **Disaster Volunteer Recruitment** 

☆ > ボランティア募集一覧 > 【できれば経験者募集!… > 応募フォーム > 応募完了

#### ボランティア応募申し込み完了

登録番号:ID000000765

ボランティアの登録が完了いたしました。事務局より派遣先の情報を出来 る限り早くご連絡させていただきますので、今しばらくお待ちください。

トップページに戻る

#### 運営 助成 公益財団法人日本財団 特定非営利活動法人 宮崎文化本舗 〒880-0014 宮崎市鶴島2丁目9番6号 じます THE NIPPON 説回 FOUNDATION みやざきNPOハウス101 Tel 0985-60-3911 Fax 0985-89-4979

ご利用にあたって

プライバシーポリシー

一般ユーザ

## 3. システムの利用方法 管理者ユーザ

## 3-1. デモサイトへのアクセス方法

ボランティア派遣依頼を確認する場合、応募と派遣依頼をマッチングする 場合に管理者(事務局)として使用するサイトです。

①Webブラウザで、下記のデモサイトURLにアクセスします。

### https://153.127.26.252:444/user/login

※ネットワークやブラウザのプライバシー設定によっては 図1のようなアラート画面が表示されます。

その際は「**詳細設定**」をクリックすると、図2のように 表示されますので、

「https://153.127.26.252:444/user/loginにアクセスする」を クリックして、アクセスしてください。

#### 図1

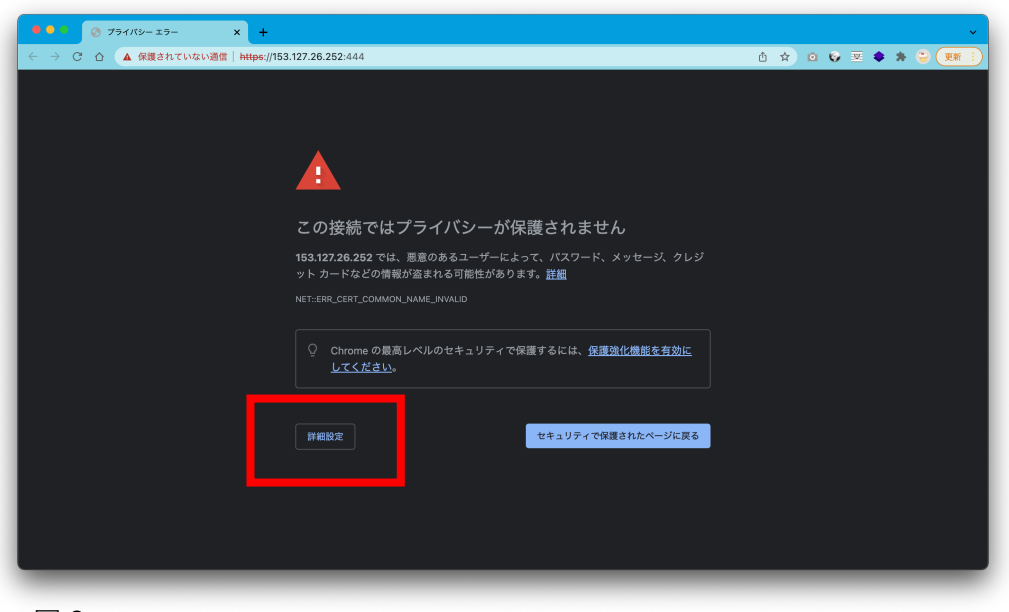

図 2

| <ul> <li>・・・・・・・・・・・・・・・・・・・・・・・・・・・・・・・・・・・・</li></ul> |                                                                | · ·               |
|---------------------------------------------------------|----------------------------------------------------------------|-------------------|
| → C ☆ ▲ 保護されていない通信   https://15                         | 3.127.26.252:444                                               | 🖞 🛧 🖸 🚱 🗷 🌲 🍃 🏹 🗎 |
|                                                         |                                                                |                   |
|                                                         |                                                                |                   |
|                                                         |                                                                |                   |
|                                                         |                                                                |                   |
|                                                         |                                                                |                   |
|                                                         | この接続ではプライバシーが保護されません                                           |                   |
|                                                         |                                                                |                   |
|                                                         | ット カードなどの情報が盗まれる可能性があります。 <u>詳細</u>                            |                   |
|                                                         |                                                                |                   |
|                                                         |                                                                |                   |
|                                                         | ♀ Chrome の最高レベルのセキュリティで保護するには、保護強化機能を有効に                       |                   |
|                                                         | <u>してください</u> 。                                                |                   |
|                                                         |                                                                |                   |
|                                                         |                                                                |                   |
|                                                         | 詳細情報を表示しない                                                     |                   |
|                                                         | このサーバーゼ 152 107 06 052 プネスことた確認のきません ついた このサーバーのセ              |                   |
|                                                         | キュリティ証明書は recruitingvolunteers.miyazaki-npocenter.jp から発行されていま |                   |
|                                                         | す。原因としては、不適切な設定や 薬育のあるユーザーによる接続妨害が考えられま<br>→                   |                   |
|                                                         |                                                                |                   |
|                                                         | 153.127.26.252 にアクセスする(安全ではありません)                              |                   |
|                                                         |                                                                |                   |
|                                                         |                                                                |                   |

管理者ユーザ

管理者ユーザ

## ②下記のアカウントでログインします。

ログインID miya\_disaster パスワード c+M-9u#GL&f9

|        | 管理者ログ    | ブイン |  |
|--------|----------|-----|--|
| ログインID |          |     |  |
| パスワード  |          |     |  |
| □ ログイ  | ン状態を保持する |     |  |

## 3-2. ボランティア派遣を確認し、承認する

管理者ユーザ

「ボランティア派遣依頼一覧」ボタンを押し、派遣依頼されている作業の一覧を確認します。

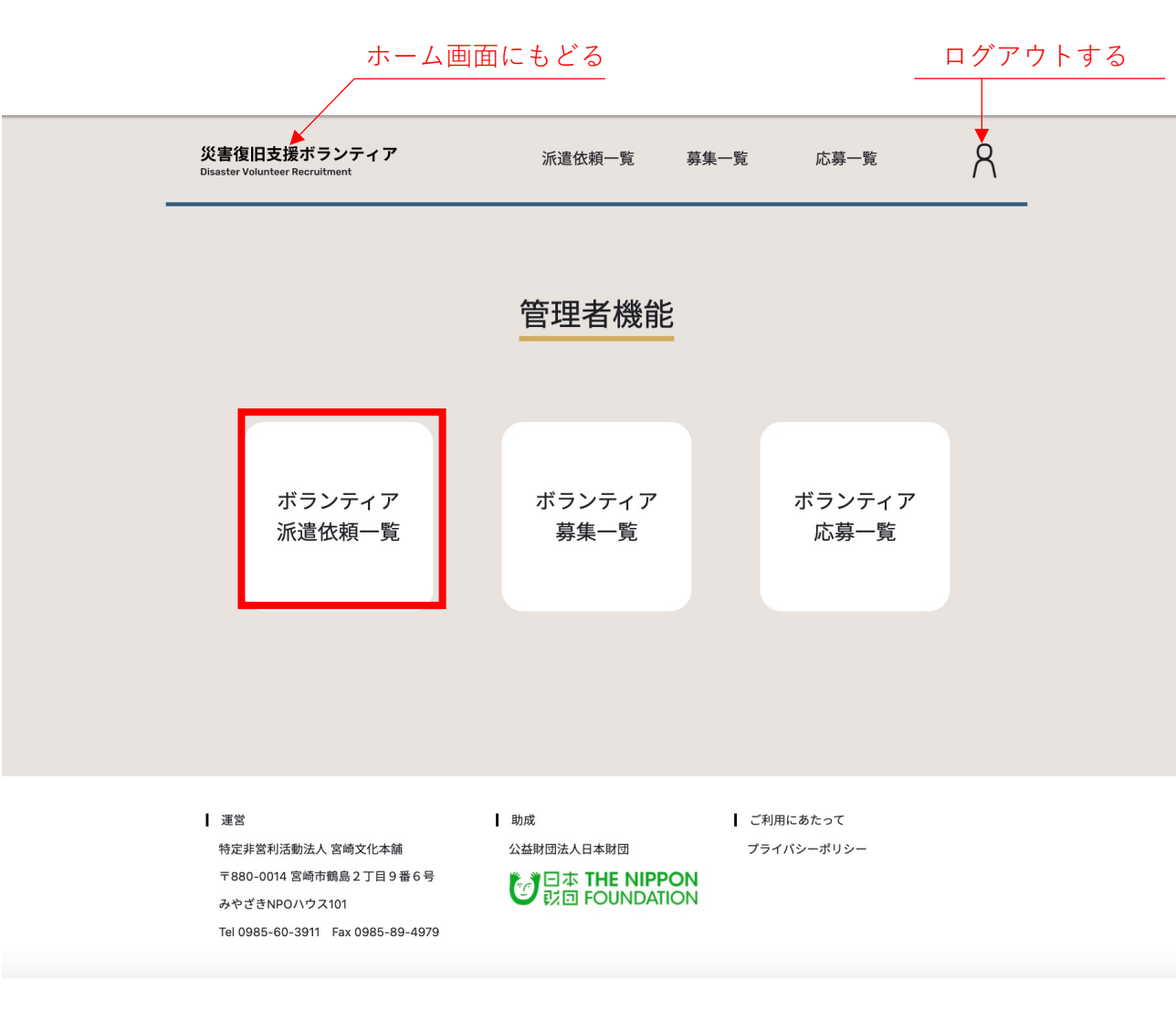

## 3-2.ボランティア派遣依頼を確認する

②派遣依頼されている作業の一覧から確認する作業を選択します。

作業はステータス/カテゴリ/タグによる絞り込み、および登録 番号による検索ができるようになっています。

| <mark>災害復旧支援ボランティア</mark><br>Disaster Volunteer Recruitment | 派遣依頼       | 一覧  募集                                 | 一覧   | 応募一覧 | Я     |
|-------------------------------------------------------------|------------|----------------------------------------|------|------|-------|
| 管理者機能 > 派遣依頼申し込み一覧                                          |            |                                        |      |      |       |
|                                                             | 派遣依頼申し     | し込み一覧                                  |      |      |       |
| ステータス カテゴリ                                                  |            | タグ検索                                   |      | 登録番号 | 検索    |
| 全て     ・       全て     ・                                     | ~          | #高齢者 #                                 | 力仕事  | 登録番  | 号を入力  |
|                                                             | 検索         | する                                     |      |      |       |
| 拾壶结里:90 <b>件</b>                                            |            |                                        |      |      |       |
| 作業概要/タイトル                                                   | 申込日 🔻      | 実施日                                    | 募集人数 | 現場画像 | ステータス |
| 土砂の片付け                                                      | 2022/03/29 | 2022/04/01                             | 1    | ø    | 未承認   |
| 変更確認                                                        | 2022/03/29 | 2022/03/31                             | 1    | ø    | 承認済み  |
| 【できれば経験者募集!】車両<br>の誘導                                       | 2022/03/29 | 2022/04/05<br>2022/04/06<br>2022/04/07 | 3    | Ó    | 承認済み  |
| 【できれば経験者募集!】車両<br>の誘導                                       | 2022/03/28 | 2022/04/01<br>2022/04/02<br>2022/04/03 | 3    | Ó    | 承認済み  |
| フォームパンくず確認用                                                 | 2022/03/23 | 2022/03/25                             | 1    | ø    | 未承認   |

### 管理者ユーザ

## 3-2.ボランティア派遣依頼を確認する

③依頼内容の詳細を確認し、問題がなければ承認ボタン、不都合が あれば却下ボタンを押します。

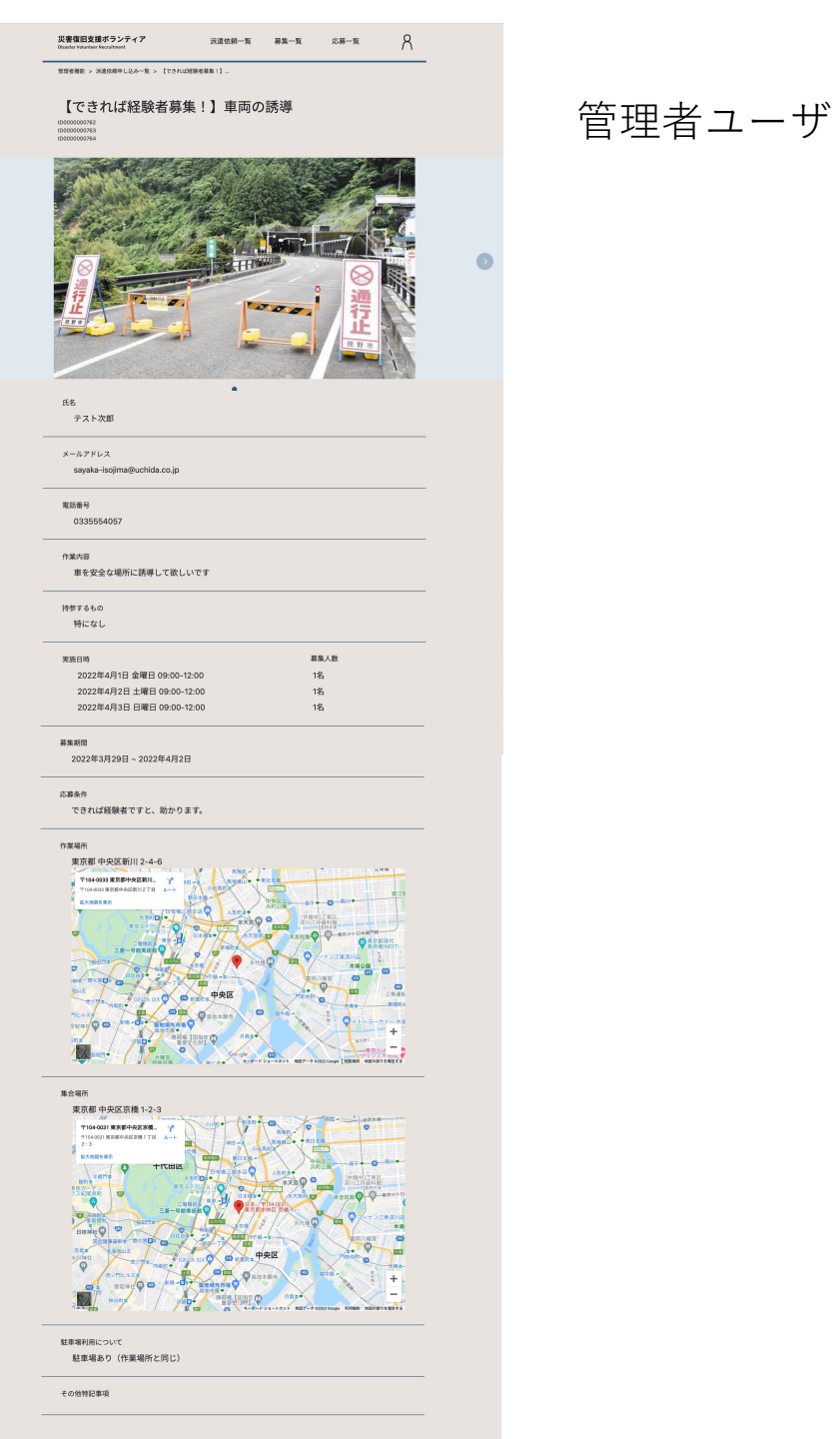

3-2.ボランティア派遣依頼を確認する

④結果を通知するメール送信画面が開きます。適宜内容を修正して、「上記内容で送信する」ボタンを押します。

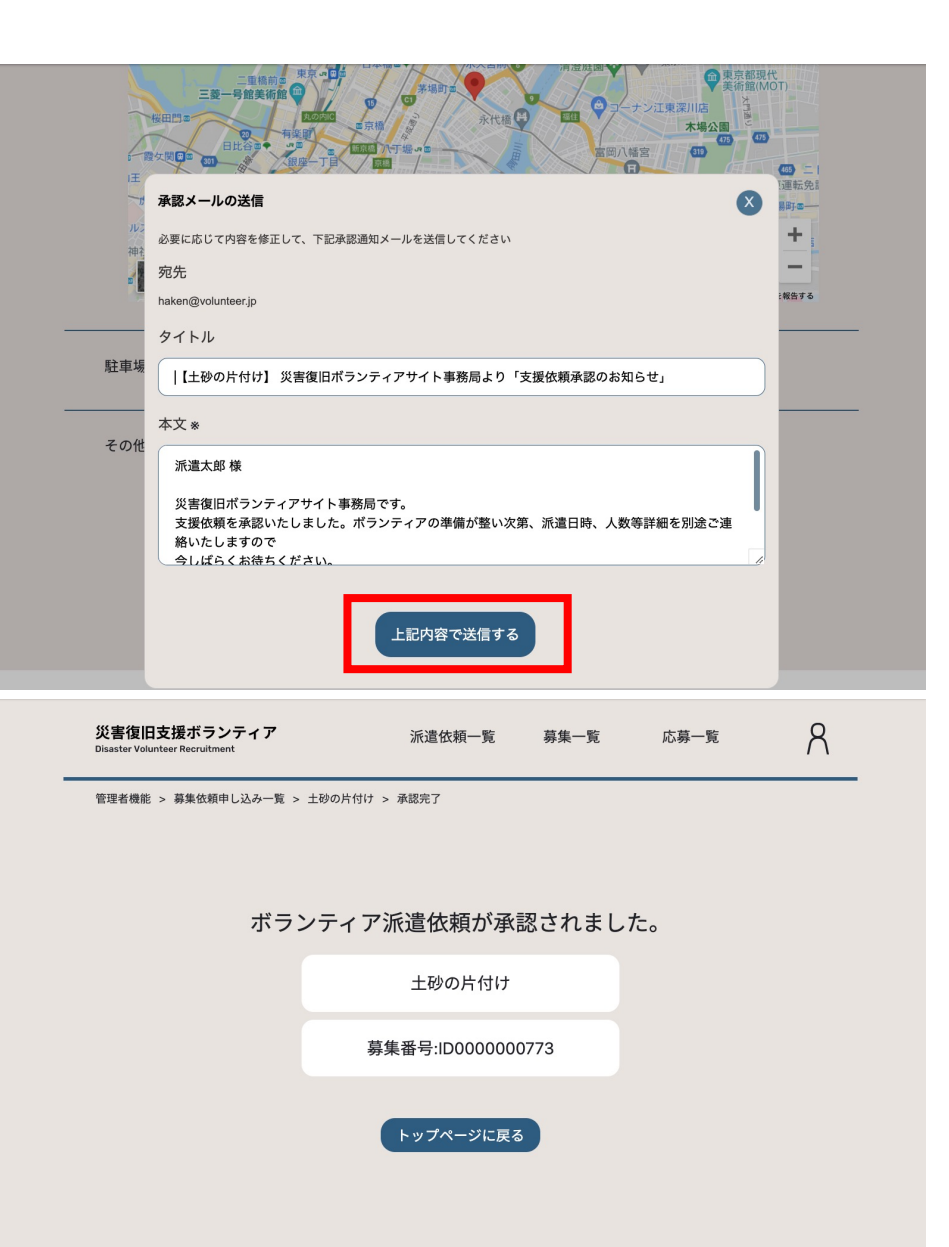

管理者ユーザ

ホーム画面から「ボランティア応募一覧」ボタンを押して、募集ごとに応募されている状況を一覧で確認します。

※応募状況は「ボランティア募集一覧」から募集中の作業を選択 して、作業ごとに表示することもできます。

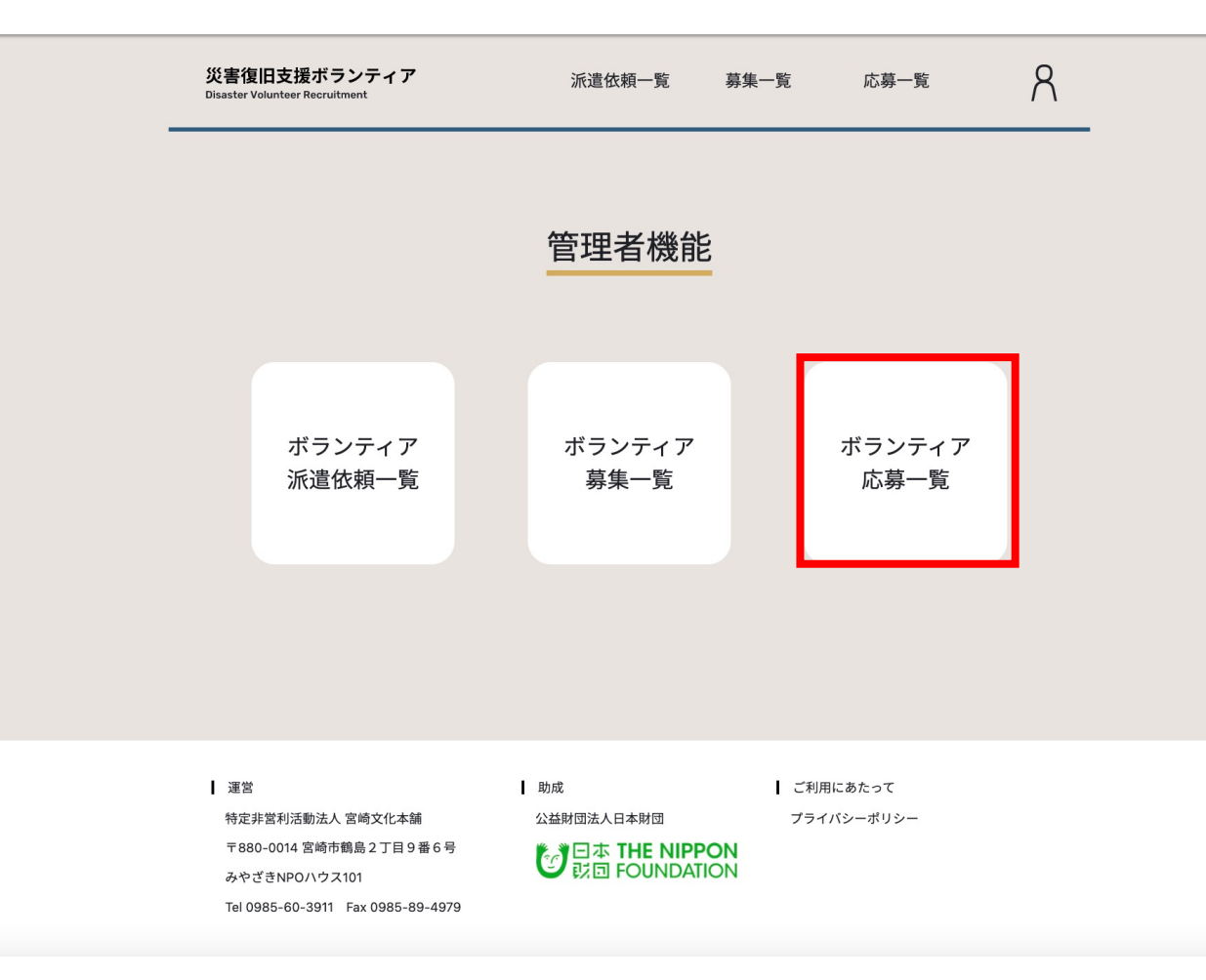

管理者ユーザ

②応募状況を一覧で確認します。

ステータスでの絞り込み、氏名/登録番号での検索が行えます。

また、CSV出力ボタンを押すと、応募状況の一覧がCSVファイルで ダウンロードできます。

| 災害復旧支援ボランティア<br>Disaster Volunteer Recruitment | 派遣依赖       | 顏一覧 募集 | 一覧    応募一覧          | 8        |
|------------------------------------------------|------------|--------|---------------------|----------|
| 管理者機能 > 応募一覧                                   | ボランティ      | ア応募一覧  | #                   | CSV出力    |
| ステータス 氏名で検索                                    |            | 登録番号検索 | R.                  |          |
| 全て <b>マ</b> 氏名を入力                              |            | 登録番号を  | λカ                  | 検索する<br> |
| 氏名/団体名                                         | 応募 ▼       | ステータス  | 応募中のボランティア          |          |
| A 応募太郎                                         | 2022-03-29 | 未回答    | 【できれば経験者募集!】 耳<br>導 | ■両の誘     |
| 8 テスト太郎                                        | 2022-03-28 | 未回答    | 【できれば経験者募集!】 耳<br>導 | 亘両の誘     |
| タメール本文確認                                       | 2022-03-25 | 未回答    | 画像幅テスト              |          |
| <u>Қ</u> ああああ                                  | 2022-03-23 | 採用済み   | 画像幅テスト              |          |
| A メール本文テスト 徳永                                  | 2022-03-23 | お断り済み  | 画像幅テスト              |          |
| A メール本文確認用応募                                   | 2022-03-23 | 採用済み   | 画像幅テスト              |          |
| 8 連打テスト2                                       | 2022-01-26 | 未回答    | 連打テスト               |          |

管理者ユーザ

③確認する応募を選択して詳細情報を確認します。 採用を決めたら「採用する」ボタン、不採用の場合は「お断りす る」ボタンを押します。

| Disaster Volunteer Recruitment                                  | AUB 0.00 - 90 - 90 - 90                      | 10.99 - 34 | $\land$ |
|-----------------------------------------------------------------|----------------------------------------------|------------|---------|
| 管理者機能 > ボランティア募集一覧 > 【できれば                                      | 轻荣者募集! > 応募者一覧 > 応募太郎                        |            |         |
| Q 応募太郎                                                          |                                              | / 編集する     |         |
| 100000000770                                                    |                                              |            |         |
| 現在のステータス:未回答                                                    |                                              |            |         |
| 応募しているボランティア                                                    | 募集期限 実施日 募集応募                                | 採用 ステータス   |         |
| 【できれば経験者募集!】車両<br>の誘導                                           | 2022/04/02 2022/04/01 1 2                    | 0 受付中 詳細   |         |
| 広義日時                                                            |                                              |            |         |
| 2022年3月29日 火曜日 08:34                                            |                                              |            |         |
| 氏名                                                              |                                              |            |         |
| 応募太郎                                                            |                                              |            |         |
| 年齢 性別                                                           |                                              |            |         |
| 20歳 男性                                                          |                                              |            |         |
| 团体名                                                             |                                              |            |         |
|                                                                 |                                              |            |         |
| 参加人数<br>1 名                                                     |                                              |            |         |
|                                                                 |                                              |            |         |
| oubo@saigai.co.jp                                               |                                              |            |         |
| 電話番号                                                            |                                              |            |         |
| 0312345678                                                      |                                              |            |         |
| 特技/希望しないこと                                                      |                                              |            |         |
| · · · · · · · · · · · · · · · · · · ·                           |                                              |            |         |
|                                                                 |                                              |            |         |
| コロナ道跡アフリのインストール有無<br>未対応                                        |                                              |            |         |
| 過去2週間のご自身の体調について                                                |                                              |            |         |
| 過去 2 週間で体調が悪いことが                                                | あった                                          |            |         |
| 過去1ヶ月の遊航について                                                    |                                              |            |         |
| 過去1ヶ月以内で海外への渡航                                                  | 歴がある                                         |            |         |
| ボランティア保険加入について<br>加入 している                                       |                                              |            |         |
|                                                                 |                                              |            |         |
| 応募条件<br>了 承済み                                                   |                                              |            |         |
| 広葉! ちポランティアの交とけ違う休頼                                             | をオスニとがありキオが トストいで!                           | 1-3-M      |         |
| はい                                                              | eracenus;;;;;;;;;;;;;;;;;;;;;;;;;;;;;;;;;;;; |            |         |
| 作業に持参できるものがあればご記入く                                              | ださい。                                         |            |         |
| -                                                               |                                              |            |         |
| 備考                                                              |                                              |            |         |
| -                                                               |                                              |            |         |
|                                                                 |                                              |            |         |
| お断りす                                                            | る<br>採用す                                     | 3          |         |
|                                                                 |                                              |            |         |
| 建設<br>研究研究研究研究(1) (1) (1) (1) (1) (1) (1) (1) (1) (1)           | 助成   ご                                       | 利用にあたって    |         |
| 19元958716第36人 当時又化本語<br>〒880-0014 宮崎市館島2丁目9番6号<br>みゆざきNR0ハウス101 |                                              | フィハンーホリンー  |         |

Tel 0985-60-3911 Fax 0985-89-4979

管理者ユーザ

④ 採用の場合も不採用の場合もメールで結果の通知ができます。
 メール送信画面が開きますので、適宜内容を修正して、「上記内容で送信する」ボタンを押します。

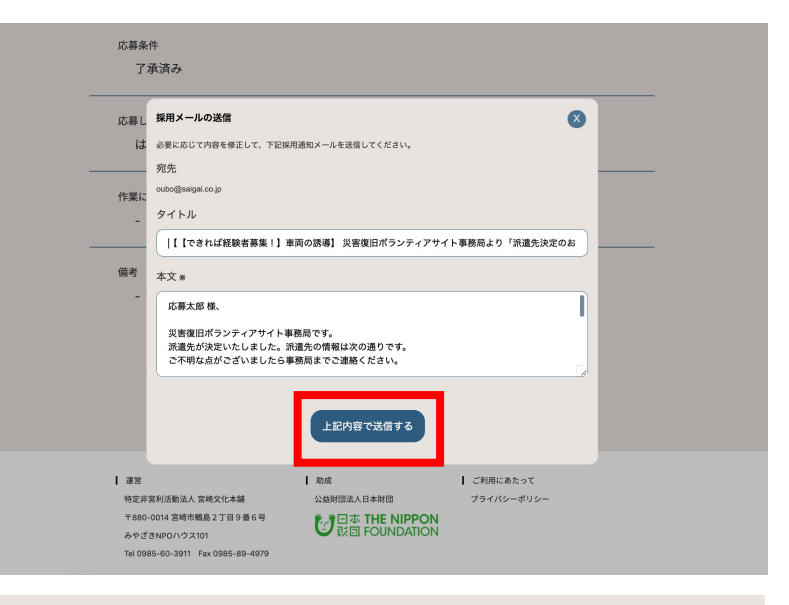

| 災害復旧支援ボランティア<br>Disaster Volunteer Recruitment | 派遣依頼一覧 募集一覧           | 応募一覧 | R |
|------------------------------------------------|-----------------------|------|---|
| 管理者機能 > ボランティア募集一覧 :                           | > 【できれば経験者募集! > 承認完了  |      |   |
|                                                | 下記の応募者を採用しました         |      |   |
|                                                | 応募者                   |      |   |
|                                                | 応募太郎                  |      |   |
|                                                | 登録番号:ID0000000770     |      |   |
|                                                | 応募したボランティア            |      |   |
|                                                | 【できれば経験者募集!】車両の誘<br>導 |      |   |
|                                                | 募集番号:ID000000762      |      |   |
|                                                | 実施日: 2022/04/01       |      |   |
|                                                | トップページに戻る             |      |   |

管理者ユーザ

⑤ 応募数や採用数などの採用情報は管理者トップメニューの「ボラ ンティア募集一覧」ボタンを押して表示される画面で確認できます。

|   | 災害復旧支援ボランティア<br>Disaster Velunteer Recruitment | 募集依頼一覧         | 募集一覧     | 応募一覧  | 8   |
|---|------------------------------------------------|----------------|----------|-------|-----|
| , | 管理者機能 > ポランティア募集一覧 > 【できれば経験者募集                | 《!】… > 応募者一覧 > | テスト太郎    |       |     |
|   | スト太郎<br>ID000000670                            |                |          | / 編集  | ぼする |
|   | 現在のステータス:未回答                                   |                |          |       |     |
|   | 応募しているボランティア<br>                               | 募集期限           | 募集 応募 採用 | ステータス |     |
|   | 【できれば経験者募集!】車両の誘導                              | 2021/11/03     | 1 1 0    | 受付中詳  |     |
|   |                                                |                | _        |       |     |
|   | 応募日時                                           |                |          |       |     |
|   | 2021年11月2日 火曜日 12:43                           |                |          |       |     |
|   | 氏名                                             |                |          |       |     |
|   | テスト太郎                                          |                |          |       |     |
|   | 年齡性別                                           |                |          |       |     |
|   | 35歳 男性                                         |                |          |       |     |

本システムには会員登録機能がありませんので、募集や応募などで一度登録した情報は、管理者のみが編集できるようになっています。

募集一覧から編集したい作業を選択して、「詳細」ボタンを押すと、 詳細画面が開きます。右上の「編集する」ボタンを押します。

| 派遣依頼一覧 募             | 募集一覧 応募−                                                                                           | <u>₹</u> 8     |                                                                                                    |                                                                                                    |
|----------------------|----------------------------------------------------------------------------------------------------|----------------|----------------------------------------------------------------------------------------------------|----------------------------------------------------------------------------------------------------|
| ボランティア募集一覧           |                                                                                                    | # csv出力        |                                                                                                    | 管理者ユーザ                                                                                                    |
| タグ検索                 | 登録番                                                                                                | 持续索            |                                                                                                    |                                                                                                    |
| ✔ #高齢者 #力            | 登録                                                                                                 | 禄番号を入力         | )                                                                                                    |                                                                                                    |
|                      |                                                                                                    |                |                                                                                                    |                                                                                                    |
|                      |                                                                                                    |                |                                                                                                    |                                                                                                    |
| 検索する                 |                                                                                                    |                |                                                                                                    |                                                                                                    |
|                      |                                                                                                    |                |                                                                                                    |                                                                                                    |
| 集期限 ▼ 実施日 募≸         | <b>集 応募 採用</b>                                                                                     | ステータス          |                                                                                                    |                                                                                                    |
|                      | 1 0 0                                                                                              | 受付由            | -                                                                                                    |                                                                                                    |
| 022/04/06 2022/04/06 | 1 0 0 応募者一覧                                                                                        | 受付中<br>詳細      |                                                                                                    |                                                                                                    |
| 022/04/06 2022/04/05 | 1 0 0 応募者一覧                                                                                        | 受付中群細          |                                                                                                    |                                                                                                    |
|                      | 1 0 0                                                                                              | 受付中            |                                                                                                    |                                                                                                    |
| 派遣依頼一覧 募             | 募集一覧 応募                                                                                            | -覧 8           | 3                                                                                                    |                                                                                                    |
| Wet + 1              |                                                                                                    |                |                                                                                                    |                                                                                                    |
| ****<br>集!】車両の誘      | 導                                                                                                  |                | _                                                                                                    |                                                                                                    |
|                      | □ 複製する                                                                                             | 🖌 編集する         | )                                                                                                    |                                                                                                    |
| 応募 採用<br>0 0         |                                                                                                    | 応募者一覧          |                                                                                                    |                                                                                                    |
|                      |                                                                                                    |                |                                                                                                    |                                                                                                    |
|                      | ぶ道依頼一覧 男<br>ダグ検索<br>「前前者 また」<br>「「「「「」」」<br>「「」」」<br>「「」」」<br>「「」」」<br>「「」」」<br>「「」」」<br>「「」」」<br> | 派遣依頼一覧 募集一覧 応募 | 派遣依頼一覧     野巣一覧     広募一覧       オランテイア募集一覧     タグ検索     登録番号検索       タグ検索     登録番号検索       シ     #高齢者 #カ仕事     登録番号検索       第     第     広募     採用     ステータス       第期間<     実施日     募集     広募     採用     ステータス       1     0     0     受付中       22/04/06     2022/04/07     1     0     0       1     0     0     受付中       22/04/06     2022/04/05     1     0     0       1     0     0     受付中       22/04/06     2022/04/05     1     0     0       1     0     0     受付中       1     0     0     受付中       派遣依頼一覧     募集一覧     広募一覧     編集する | Xitted = 1     R# - 1     C H - 1       J     J     J     J       J     J     J     J       < |

②フォームで修正したい情報に修正を加え、「保存する」ボタンを押すと編集ができます。

※作業の日程を変更することはできません。修正したい場合は、新た に作業を「複製」して、募集を作成してください。

災害復旧支援ボランティア :Rittothe—10 ##=10 12#=10 0. 管理者機能 > ポランティア募集一覧 > 『さきれば経験者募集!... > ポランティア募集情報の編集 ポランティア募集情報の編集 氏名(団体であれば代表者名) ※ テスト次部 メールアドレス ※ 単数目的に公開されません savaka-isoima@uchida.co.ip メールアドレス (確認用) 10 sayaka-isojma@uchida.co.jp 電話番号 (ハイフンなしで入力) ※ 単単語に公開されません。 0335554067 作業相對/タイトル ※ [225148888881] #INO.008 作業内容※ 意を安全な場所に誘導して欲しいです カテゴリ 20.828 \$-7-K 85 持参するもの 111:0L 実施日時 11 (\$110) 2022004R05ELVWE 09.00 - 12.00 88A21 1 6 58105 2022年04月06日米曜日 09.00 ~ 12.00 笑妙中 \* 88A8× 1 6 58106 2022#04月07日 米曜日 0900 ~ 1200 929 ~ #RAR = 1 6 58:05 51 16 58:05 RANGE : 2022/03/29 🔠 ~ 2022/04/06 😁 応募条件 ※ できれば経験者ですと、私かります。 現場写真 • 5 53 + 写真を追加する 作業場所 HE 単地の外は最後回答に 形装着号 104-0035 都進府県 \*\*\* v 市区町村 中央区範川 #R 2-4-6 建物名・可室 00000A12388 集合場所 ※ 春秋3月は農業調整に公開されません。 □ 作業場所が集合場所と同じ 影美香号 104-0031 単原動号 ひら住所を 務定 都道府用 **6**40 建物名・弓室 0002412198 駐車場利用について ※ ○ 自動車での攻防不可 ◆ 駐車場あり(作業場所と同じ) ) 駐車場あり(集合場所と同じ) 〇 その他 「その他」を選択した場合に入力してください その他特記事項 特記事項があれば、入力してください

管理者ユーザ

③ たとえば作業の依頼期間を延長したい場合など、すでに登録されている派遣依頼情報をもとに、募集情報を複製することができます。

募集一覧から複製元の作業を選んで「詳細」ボタンを押します。

| 災害復旧支援ボランティア<br>Disaster Volunteer Recruitment        | 派遣依頼一覧                | 募集一覧                             | 応募一覧                                      | 8             |   |     |     |   |
|-------------------------------------------------------|-----------------------|----------------------------------|-------------------------------------------|---------------|---|-----|-----|---|
| 管理者機能 > ボランティア募集一覧                                    | ボランティア募集              | 一覧                               | #                                         | CSV出力         | i | 管理者 | fユー | ザ |
| ステータス カテゴリ                                            | タグ検索                  |                                  | 登録番号検索                                    |               |   |     |     |   |
| 2 (1) (1) (1) (1) (1) (1) (1) (1) (1) (1)             | ✔ (#高齢者               | i #力仕事                           | 登録番号を入力                                   | ı .           |   |     |     |   |
| 実施日の期間<br>年/月/日 (調) ~ 年/月/                            | 日前                    |                                  |                                           |               |   |     |     |   |
| 検索結果:92件<br>作業概要/タイトル                                 | 募集期限 🗸 実施日            | 募集 応募                            | 採用 ステー                                    | -9ス           |   |     |     |   |
| 【できれば経験者募集!】車両<br>の誘導                                 | 2022/04/06 2022/04/07 | 1 0                              | 0<br>==================================== |               |   |     |     |   |
| 【できれば経験者募集!】車両<br>の誘導                                 | 2022/04/06 2022/04/06 | 1 0<br>応募者一覧                     | 0 受付<br>詳細                                | <sup>1中</sup> |   |     |     |   |
| 【できれば経験者募集!】車両<br>の誘導                                 | 2022/04/06 2022/04/05 | 1 0<br>応募者一覧                     | 0 受付<br>詳細                                | <sup>ታ中</sup> |   |     |     |   |
| 「スキャリギ奴酔主首生」】 東王                                      |                       | 1 0                              | 0 受付                                      | 4t            |   |     |     |   |
| 災害復旧支援ボランティア<br>Disaster Volunteer Recruitment        | 派遣依頼一覧                | 募集一覧                             | 応募一覧                                      | R             |   |     |     |   |
| ☆ > ボランティア募集→覧 > 【できれば経験+<br>【できれば経験者募<br>ID000000769 | 集!】車両の                | <b>誘導</b>                        | <b>5</b> 2 <b>1</b> 8                     | 編集する          |   |     |     |   |
| - 現在のステータス:受付中<br>- 1<br>                             | 応募 採用<br>0 0          | na se national de la casa de sea | 応                                         | 募者一覧          |   |     |     |   |
|                                                       |                       |                                  |                                           |               |   |     |     |   |

- ④ 複製元の作業情報が入力された状態になっていますので、適宜修 正の上、「派遣依頼する」ボタンを押します。
- ※ 複製は管理者のみが行うため、「派遣依頼する」ボタンを押すと、 募集一覧に作業が表示されるようになります。 (派遣依頼一覧には表示されません。)

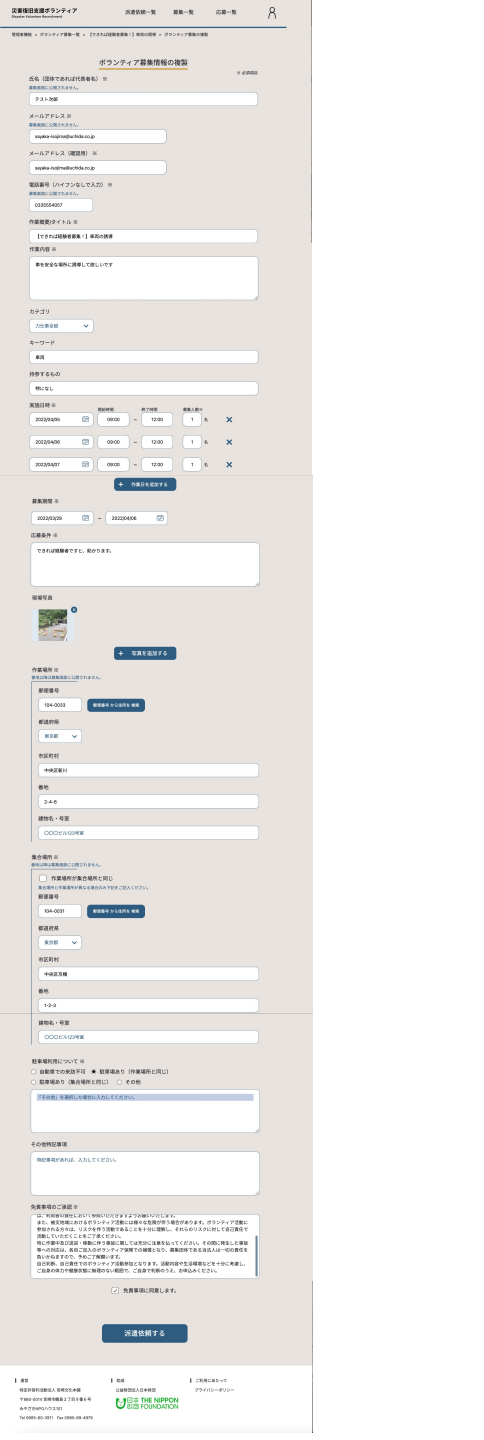

管理者ユーザ

4. お問合せ

ご不明点、ご質問などがございましたら、下記までご連絡ください。

特定非営利活動法人 宮崎文化本舗

〒880-0014 宮崎市鶴島2丁目9番6号みやざきNPOハウス101 Tel 0985-60-3911 Fax 0985-89-4979